# Laboratoriemedicins nyhetsbrev: Cosmic special

I det här nyhetsbrevet har vi samlat lite praktisk information som vi på Laboratoriemedicin anser vara extra bra att veta angående lab-prover i cosmic. **För frågor om cosmic i stort, vänd er till FVIS-projektet.** Januari 2025

# Skillnaden mellan att Spara & Skicka beställningen

#### Spara: För dig som beställer prover

Om du trycker på Spara kommer beställningen hamna i Provtagningsunderlag i cosmic. I provtagningsunderlag kan en provtagare fånga upp beställningen och skriva ut etiketter. I beställningsunderlag trycker du på Spara enligt bilden intill

#### Skicka: För dig som utfört provtagning

Om du trycker på Skicka kommer beställningen försvinna från provtagningsunderlag och hamna under Utfört. När du tagit proverna, klistrat på etiketterna enligt bild. När proverna lämnas ned på lab måste man ha tryckt på skicka för att lab ska kunna analysera proverna.

| Kemi 1<br>Cosmic Beställningsunderlag |  |  |  |  |  |  |
|---------------------------------------|--|--|--|--|--|--|
| Prioritet   Rutin Akut                |  |  |  |  |  |  |
| ● Status<br>○ Spara                   |  |  |  |  |  |  |
| ◯ Spara och skriv ut                  |  |  |  |  |  |  |
| 🔵 Skicka                              |  |  |  |  |  |  |
| Planerad provtagningstid              |  |  |  |  |  |  |
| 💼 2025-01-16 🕓 tt:mm •                |  |  |  |  |  |  |
| Beställarens kommentar                |  |  |  |  |  |  |

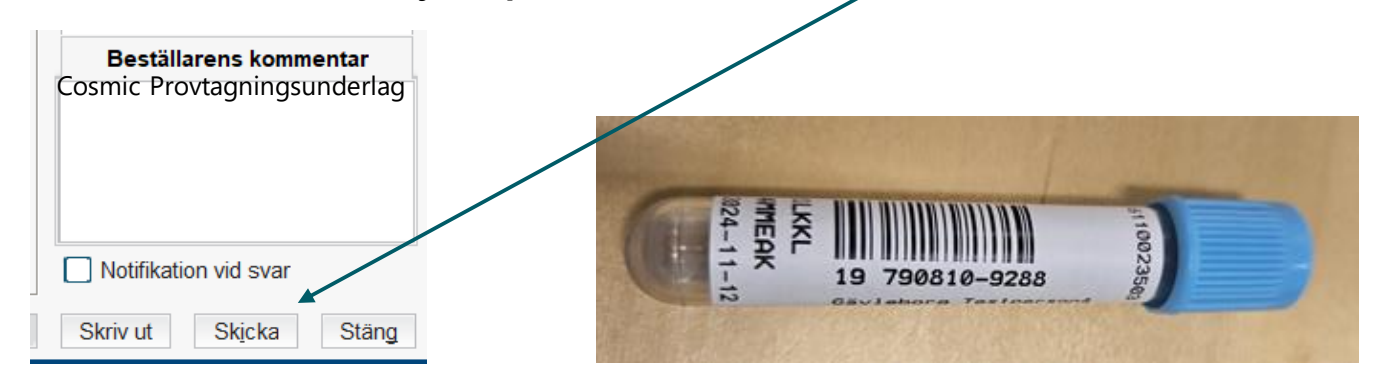

# PNA eller inte PNA, det är frågan

Ska provet analyseras på lab ska man inte beställa de analyser som heter PNA i slutet av namnet. Tex P-Glukos, PNA som finns i kemilistan. De prover som analyseras patientnära och man själv fyller i svaret på ligger under **Lokala analyser** och kan inte skickas till lab för analys.

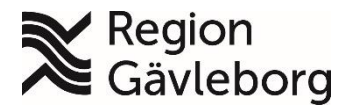

## Så här använder du Cosmicetiketterna

De olika streckkoderna som kommer ut när man skriver ut etiketter innehåller olika information och det är viktigt att det är rätt etikett som fästs på röret. De grönmarkerade etiketterna i bilden nedan ska sitta på varsitt rör. Fäst endast en etikett per rör. Resterande etiketter, rödmarkerade i bilden nedan, behövs inte till något rör och behöver inte skickas till lab – de kan kastas. Dessa behöver alltså inte skickas till lab.

#### Etiketter för tre rör:

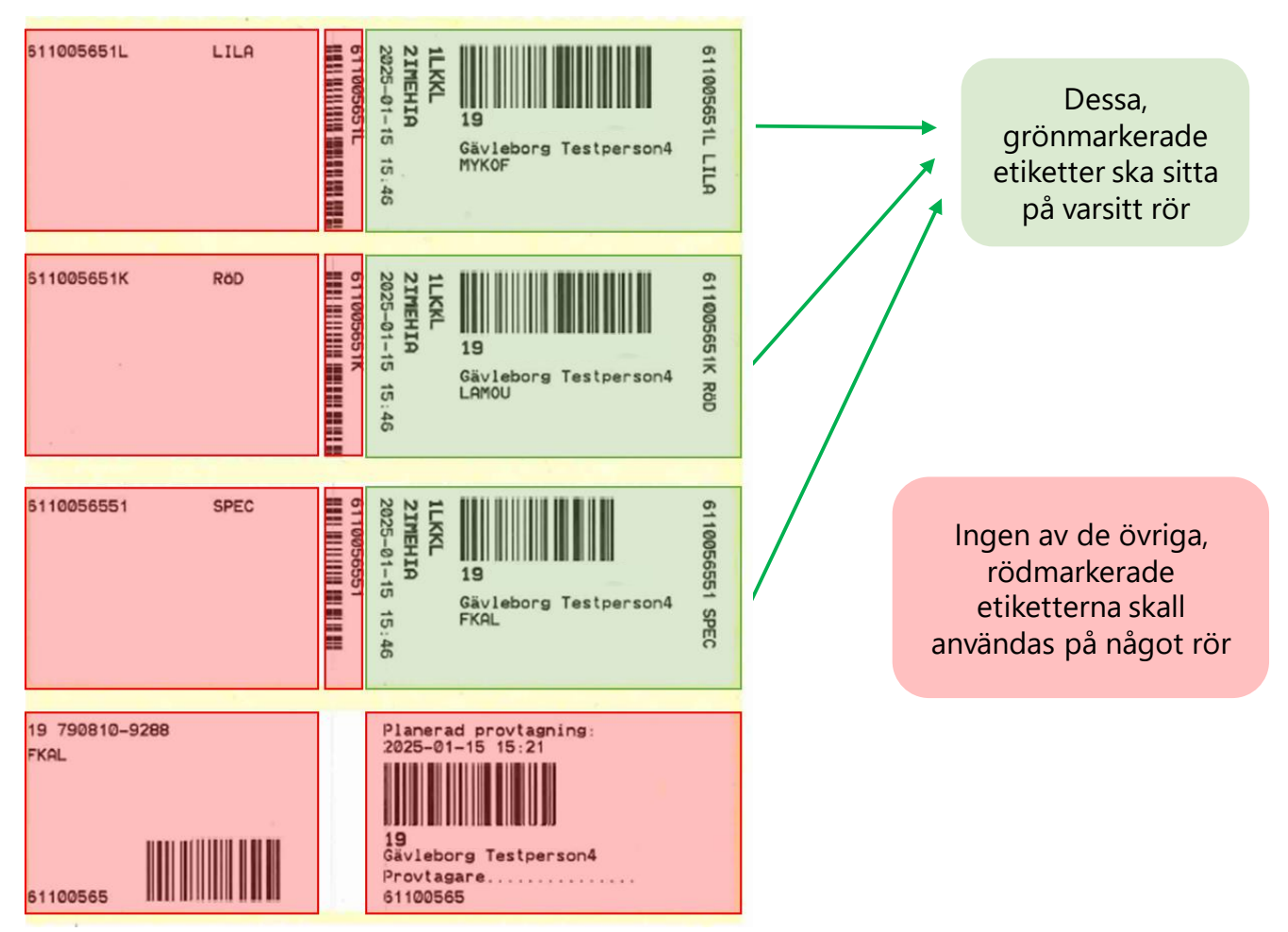

# Fyll i rätt antal burkar till patologi och cytologi

Nytt i cosmic är att man får ut numrerade etiketter - en etikett per burk. Därför är det viktigt att fylla i rätt antal burkar på remissen. Om man väljer fel antal vid remissregistreringen får man inte ut någon (eller fel) numrering och risk för hopblandning av burkar finns vilket äventyrar patientsäkerheten.

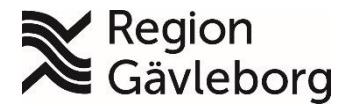

### Svårt att se Mikrobiologisvar?

**För beställningar gjorda på pappersremiss** eller från tidigare system **PMO** och **Soarian** visas inte svar under inloggad svarsmottagare. För att se dessa svar måste man välja "Alla" I fält för svarsmottagare.

Om flera undersökningar beställts på samma remiss visas alla svar under **Historik.** Knappen Historik är synlig när det finns fler än ett svar på en beställning.

| 争 | Dela | Beställning/Sva <u>r</u> info | Historik | Skriv ut | 🗹 Visa administrativa data |
|---|------|-------------------------------|----------|----------|----------------------------|
|---|------|-------------------------------|----------|----------|----------------------------|

#### Knappen Historik finns till höger i följande vyer:

Inkorg svar Svar provbunden Osignerat och Ovidimerat, flik Ovidimerat

- 1. Klicka på Historik En dialog visas med alla inkomna svar listade (bild nedan)
- 2. Klicka på önskad rad för visning av svaret i helhet

|                                                             |                                 |                         | (        |
|-------------------------------------------------------------|---------------------------------|-------------------------|----------|
| nalyser                                                     |                                 |                         |          |
|                                                             |                                 | Vårdkontakt.*           | (Ingen)  |
|                                                             |                                 |                         |          |
| ökningsinformation                                          |                                 |                         |          |
| aterial                                                     | Undersokning                    |                         |          |
| ngangskateter                                               | Urin engangskateter odling      |                         |          |
|                                                             |                                 | Historik                | l .      |
|                                                             |                                 | Resvered undersökning   | LID -    |
| \$VAR                                                       |                                 |                         | 42124785 |
| 2124785                                                     |                                 | 42124705                |          |
|                                                             |                                 |                         | 42124703 |
| engångskateter odling                                       | SARS-COV-2/Initiensa A+B/RSV II | 42124785                |          |
|                                                             |                                 | Nasofarynxsekret odling | 42       |
|                                                             |                                 |                         |          |
| S: U(tappn kat)Bakterieodi (A)                              |                                 |                         |          |
| ulin, engangskatetel (plovni 4212470304)                    |                                 |                         |          |
| coli, 100 000 cfu/mL                                        |                                 |                         |          |
| <pre>iroxil-, mecillinam- och nitrofurantoinbehandlin</pre> | ng gäller endast okompli        |                         |          |
| _                                                           |                                 |                         |          |
|                                                             |                                 |                         |          |
| ANS FYND 1                                                  |                                 |                         |          |
|                                                             |                                 |                         |          |
| lroxilS                                                     |                                 |                         |          |
| floxacinR                                                   |                                 |                         |          |
| .linam                                                      |                                 |                         |          |
| toprim                                                      |                                 |                         |          |
| coprim                                                      |                                 |                         |          |
| <pre>:änslig, I = känslig vid ökad exponering, R = re</pre> | esistent, pg = resistens        |                         |          |
| es: Feber, andningsbesvär                                   |                                 |                         |          |

Är beställningen gjord i Cosmic presenteras svaren separerade på respektive undersökning och visas till vänster i vyn.

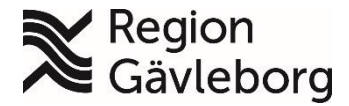

## Många etiketter till Smittester?

I Cosmic är beställningar till mikrobiologen uppsatta så att varje undersökning ska komma som en separat beställning, för att få en patientsäker svarshantering. Om man lägger flera olika undersökningar i Utkorgen delas de upp i olika beställningar med separata etiketter.

För att minska antalet etiketter, och för att ni ska slippa ta en massa provrör i onödan finns det olika beställningsgrupper som man kan välja istället för enskilda undersökningar. För att underlätta vid beställning och för att minimera antalet etiketter och prover.

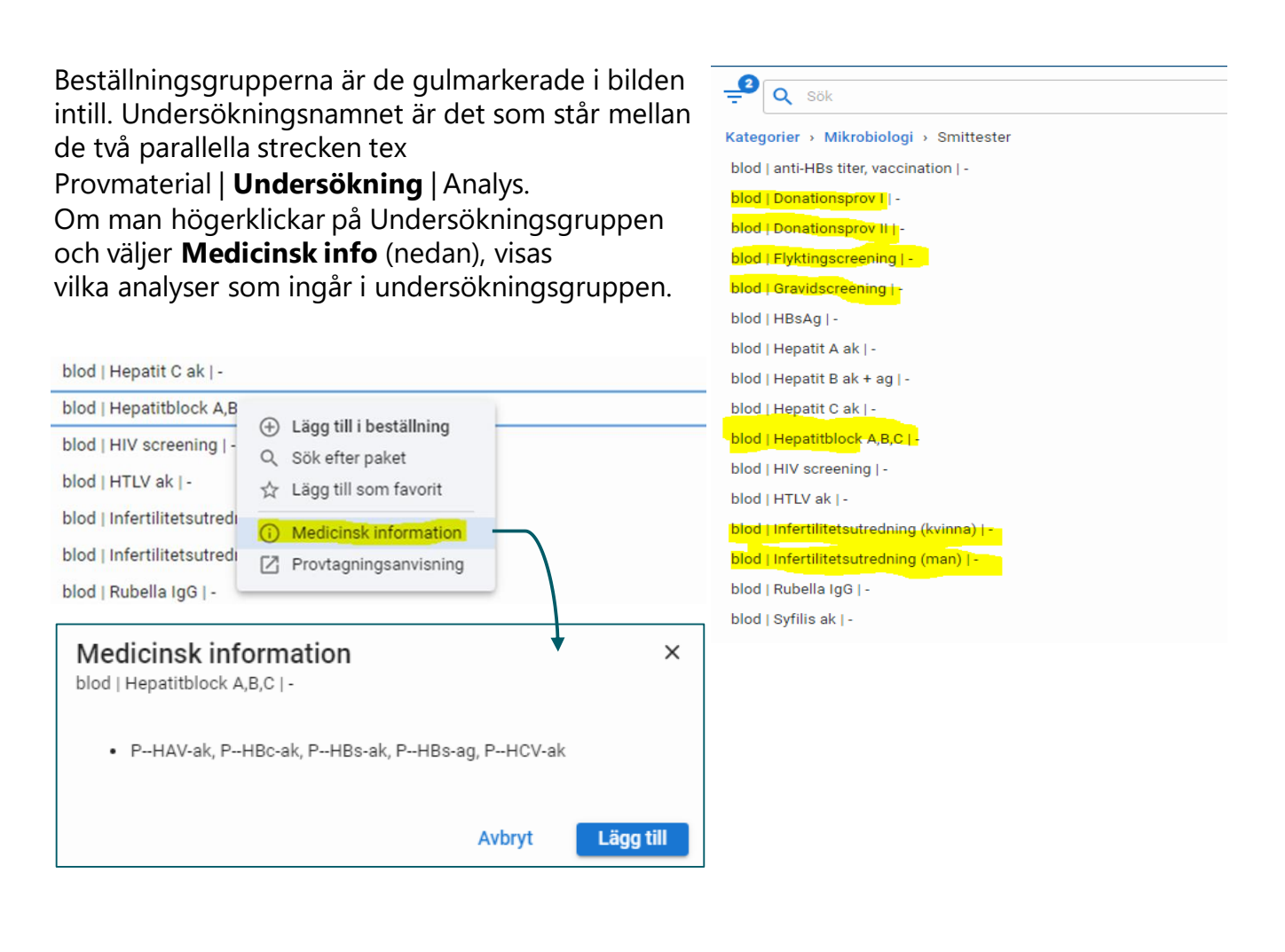

Detta nyhetsbrev finns publicerat här: Samverkanswebben > Laboratoriemedicin / Patientnära analyser / Dokument och länkar. Har du några funderingar om nyhetsbrevet? Hör gärna av dig till <u>Pna.lm@regiongavleborg.se</u> Övriga frågor om Cosmic hänvisas till FVIS-projektet.

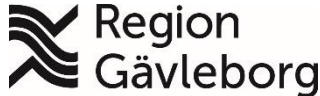